Zaragoza

**Biblioteca Universitaria** 

Cómo obtener datos bibliométricos de un investigador en MathSciNet.

## Búsqueda de autores.

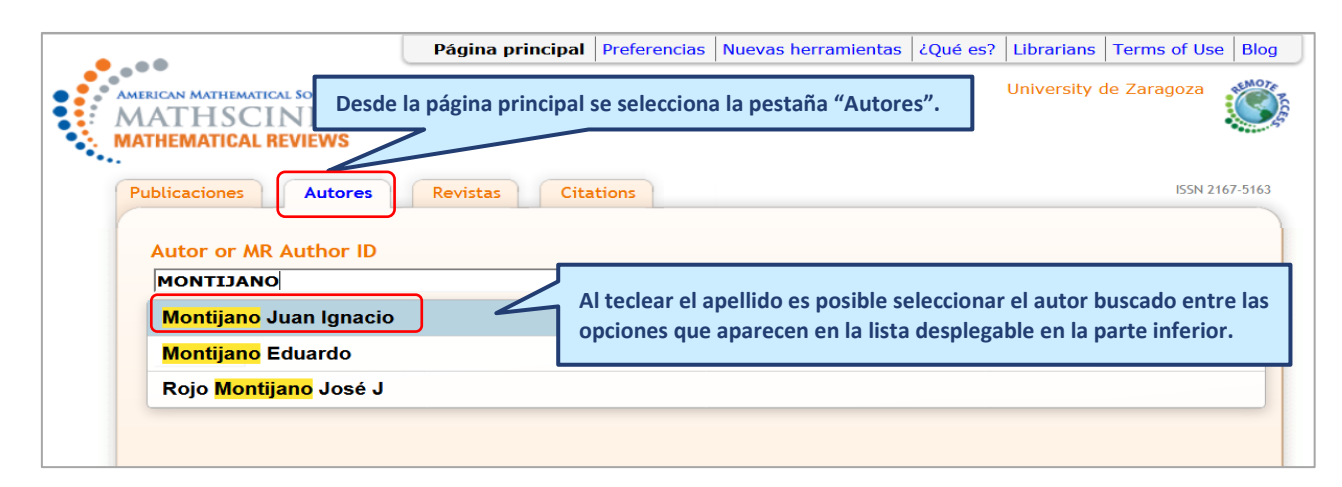

## Vista del perfil de un investigador: nº de citas, nº de publicaciones, coautores, etc.

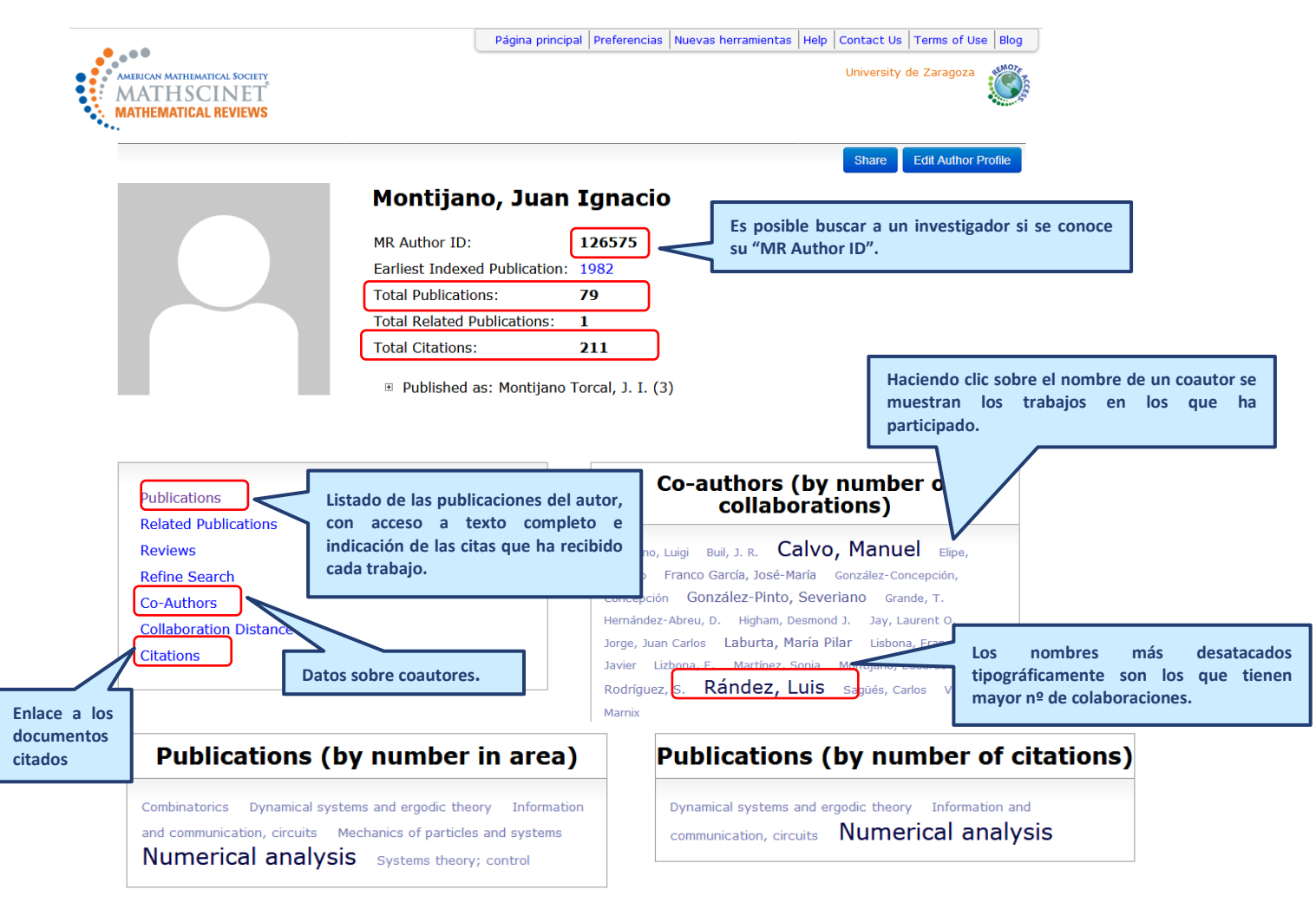

Zaragoza

**Biblioteca Universitaria** 

MathSciNet (antigua)

Listado de publicaciones del autor ordenadas en función del nº de citas.

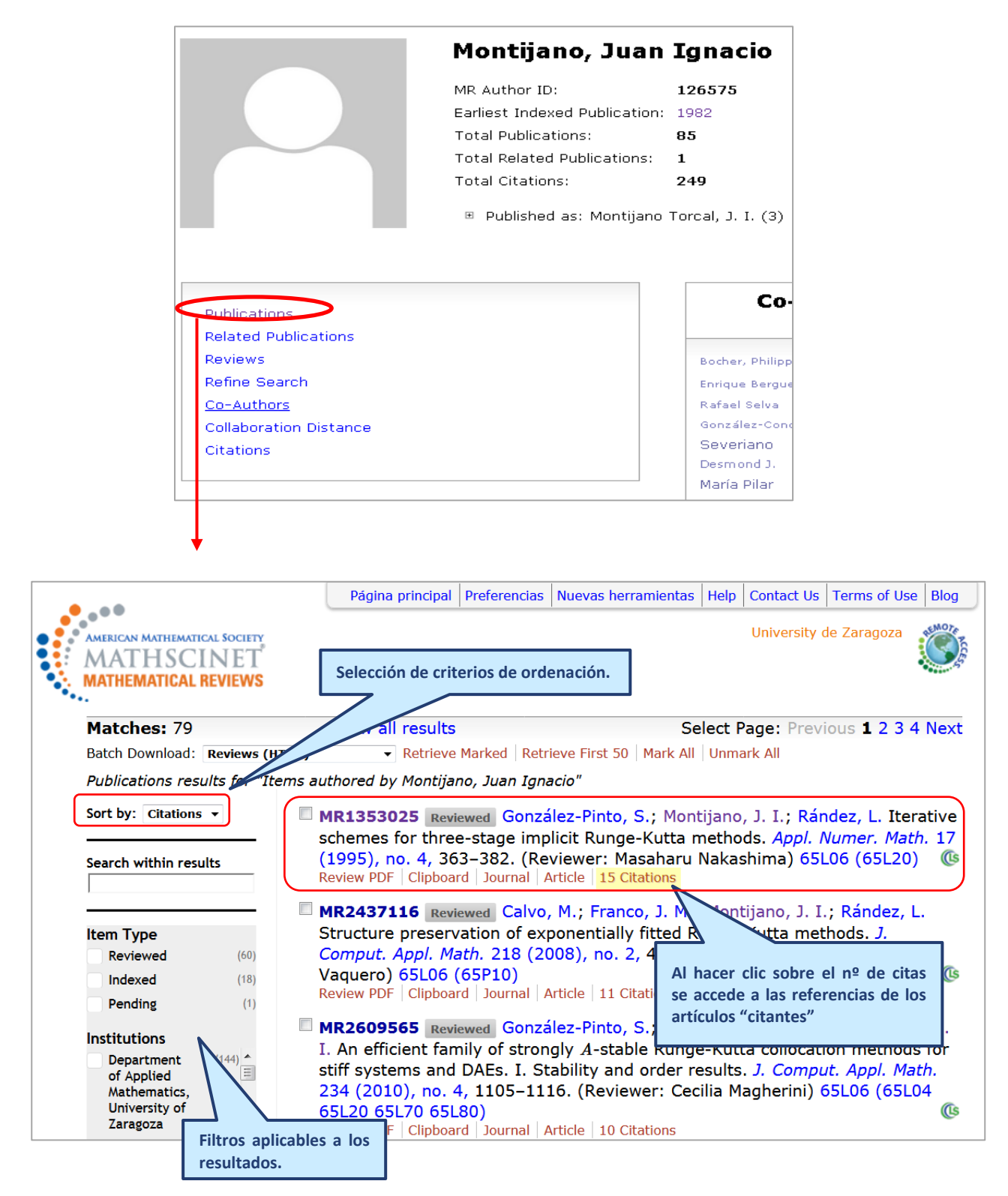

| Universidad de           | Recursos para la evaluación<br>investigadora | Julio |
|--------------------------|----------------------------------------------|-------|
| Zaragoza                 | MathSaiNat (antiqua)                         | 2024  |
| Biblioteca Universitaria | Maulociver (antigua)                         |       |

Búsqueda por "citations" para obtener la referencia de todos los artículos "citantes" del autor indexados en MasthScinet.

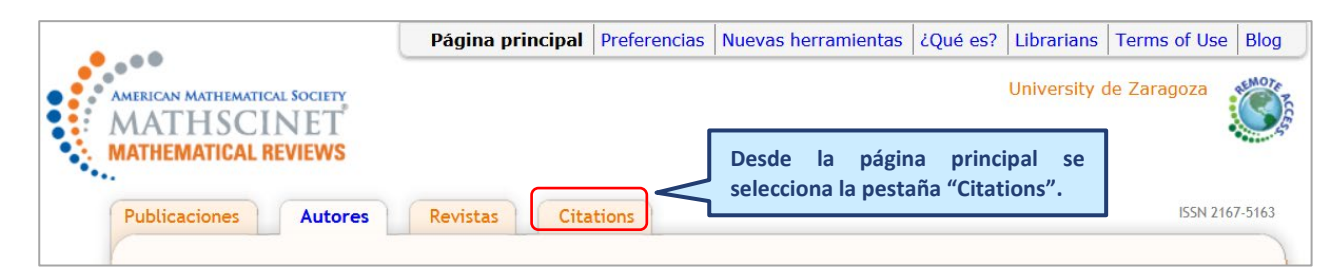

El formulario de búsqueda tiene varias pestañas. Hay que seleccionar la pestaña "Citaciones: autores".

|                                                                     | Página principal Preferencias Nueva                                     | as herramientas ¿Que | é es? Librarians T | erms of Use Blog |
|---------------------------------------------------------------------|-------------------------------------------------------------------------|----------------------|--------------------|------------------|
| AMERICAN MATHEMATICAL SOCIETY<br>MATHSCINET<br>MATHEMATICAL REVIEWS | Activar la pestaña de citas de<br>autores y usar la caja de<br>búsqueda |                      | University de      | Zaragoza         |
| Citaciones: Autores Citacion                                        | nes: Revistas Search by Subject                                         | Search by Year       | Top 10 Lists       | ISSN 2167-5163   |
| Autor<br>montijano<br>Ejemplo: Hilbert, D<br>Buscar                 |                                                                         |                      |                    |                  |
| Hechos y cifras: 13,419,062 citaci                                  | iones hiperenlazadas; 388,008 autores citad                             | DS                   | Ayuda Co           | rreo de soporte  |

En el caso de que haya varios autores con el mismo apellido, como resultado de la búsqueda se mostrará una lista desplegable que permitirá seleccionar el autor que interesa

| Universidad de<br>Zaragoza                                                                                         | Recursos para la evaluación<br>investigadora                                                     | Julio                       |  |
|----------------------------------------------------------------------------------------------------|--------------------------------------------------------------------------------------------------|-----------------------------|--|
| Biblioteca Universitaria                                                                                           | MathSciNet (antigua)                                                                             | 2024                        |  |
| Citaciones: Autores Citacione                                                                                      | es: Revistas Sea                                                                                 |                             |  |
| Autor<br>montijano<br>Ejemplo: Hilbert, D<br>Buscar                                                                |                                                                                                  |                             |  |
| Citaciones: Autores Citacion                                                                                       | nes: Revistas Search by Subject Search by Year                                                   | Top 10 Lists ISSN 2167-5163 |  |
| We found more than one a<br>Autor<br>Montijano, Eduardo<br>Montijano, Juan Ignacio<br>List results for this author | author that matched "montijano." Please select an au                                             | thor from the list below.   |  |
| Se<br>pu<br>re:                                                                                                    | leccionar la entrada del autor y<br>Ilsar sobre el botón "lista de<br>sultados para este autor". |                             |  |

Lista de todos los trabajos del autor que han sido citados. Se indica también el número total de citas y de autores "citantes"

| Universidad de<br>Zaragoza<br>Biblioteca Universitaria                         |                                                                                                    | d de                                                             | Recursos para la evaluación<br>investigadora                                                                                                    | Julio                                                                                          |  |  |  |  |
|--------------------------------------------------------------------------------|----------------------------------------------------------------------------------------------------|------------------------------------------------------------------|----------------------------------------------------------------------------------------------------|------------------------------------------------------------------------------------------------|--|--|--|--|
|                                                                                |                                                                                                    | a<br>versitaria                                                  | MathSciNet (antigua)                                                                                                    | 2024                                                                                           |  |  |  |  |
|                                                                                | AMERICAN MATHE<br>MATHS<br>MATHEMATIC                                                                                                    | MATICAL SOCIETY<br>CINET<br>AL REVIEWS                           | Página principal   Preferencias   Nuevas herramientas                                                                                                    | Help Contact Us Terms of Use Blog<br>University de Zaragoza                                    |  |  |  |  |
| Las publicaciones se<br>muestran ordenadas de<br>mayor a menor nº de<br>citas. |                                                                                                    |                                                                  |                                                                                                    |                                                                                                |  |  |  |  |
|                                                                                | Citations                                                                                                    | Publication                                                      | Most Cited Publications                                                                                                    |                                                                                                |  |  |  |  |
|                                                                                | MR1353025 (96i:65053) González-Pinto, S.; Montijano, J. I.; Rández, L. Iterative schemes for three-stage implicit Runge-Kutta methods. <i>Appl. Numer. Math.</i> 17 (1995), no. 4, 363–382. (Reviewer: Masaharu Nakashima) 65L06 (65L20)                             |                                                                  |                                                                                                    |                                                                                                |  |  |  |  |
|                                                                                | <ul> <li>MR2437116 (2009e:65101) Calvo, M.; Franco, J. M.; Montijano, J. I.; Rández, L. Structure preservat<br/>exponentially fitted Runge-Kutta methods. J. Comput. Appl. Math. 218 (2008), no. 2, 421–434. (Reviewer:<br/>Martín-Vaquero) 65L06 (65P10)</li> </ul> |                                                                  |                                                                                                    |                                                                                                |  |  |  |  |
|                                                                                | 10                                                                                                    | MR1449686 (9<br>proportionality in a                             | <b>8b:65083)</b> Calvo, M.; Higham, D. J.; Montijano, J. I.; Rández, L. S<br>explicit Runge-Kutta codes. <i>Adv. Comput. Math.</i> 7 (1997), no. 3, 361                                                              | tepsize selection for tolerance<br>-382. 65L06                                                 |  |  |  |  |
|                                                                                | 10                                                                                                    | MR2609565 (2<br>strongly A-stable<br>Comput. Appl. Mat<br>65L80) | <b>011e:65107)</b> González-Pinto, S.; Hernández-Abreu, D.; Montijano<br>Runge-Kutta collocation methods for stiff systems and DAEs. I. Stabi<br>th. 234 (2010), no. 4, 1105–1116. (Reviewer: Cecilia Magherini) 65L | o, J. I. An efficient family of<br>lity and order results. <i>J.</i><br>.06 (65L04 65L20 65L70 |  |  |  |  |
|                                                                                | 9                                                                                                    | MR2240794 (2<br>of invariants by ex                              | 007d:65062) Calvo, M.; Hernández-Abreu, D.; Montijano, J. I.; Ri<br>cplicit Runge-Kutta methods. SIAM J. Sci. Comput. 28 (2006), no. 3,                                                                              | ández, L. On the preservation<br>868–885. (Reviewer: H.                                        |  |  |  |  |

 9
 of invariants by explicit Runge-Kutta methods. SIAM J. Sci. Comput. 28 (2006), no. 3, 868-885. (Reviewer: H. Brunner) 65L06 (65L05)

 8
 MR1799310 (2001j:65105) González-Pinto, S.; Montijano, J. I.; Pérez-Rodríguez, S. On the starting algorithms for fully implicit Runge-Kutta methods. BIT 40 (2000), no. 4, 685-714. (Reviewer: Alexander Ostermann) 65L06 (65L70)